かんたん操作ガイド

# **Smart TV Box**

Bar C01AS1/C01AS5 C01AS2/C01AS6 C01AS3/C01AS7 C01AS4/C01AS8

ようこそ! ケーブルテレビの新サービスへ

TQBX7031-2

## ■各サービス画面の表示内容

### インフォメーションサービスの表示内容

- LIFE(くらし)
   生活を便利にするアプリケーションが表示されます。
   LIVING(リビング)
   日常の生活に必要な情報を提供するアプリケーション
- が表示されます。 ●CATV(おしらせ) 地域情報、ケーブルテレビ局からのおすすめ情報が表示 されます。

### プレイサービスの表示内容

VIDEO(ビデオ)
 映像のアプリケーションが表示されます。
 MUSIC(音楽)
 音楽のアプリケーションが表示されます。
 GAME(ゲーム)
 ゲームのアプリケーションが表示されます。

### テレビ・録画番組サービスの表示内容

- RESERVE(予約一覧)(© 取扱説明書52ページ)
   RECORD/DLNA(録画済一覧・ホームネットワーク)(© 取扱説明書54、64ページ)
   ON AIR(現在放送中)(© 取扱説明書20ページ)
- ON AIR(現在放送中)( 「● MY CHANNEL(お気に入り) (一一 即収計収書の4.4。)、)
- (☞ 取扱説明書34ページ) ●EPG(番組表)(☞ 取扱説明書28ページ)
- RECOMMEND(おすすめCS)
   ご加入のケーブルテレビ局のサービス内容により 表示されない場合があります。

### アプリケーションサービスの表示内容

#### ●APPLICATION(アプリ)

お持ちのアプリケーションのリストが表示されます。 (\*\*\*) 取扱説明書16ページ)

#### 

お好みに合わせウィジェット、アプリのショートカットや フォルダの追加・削除ができます。 (1277 取扱説明書17ページ)

#### ●MARKET(マーケット)

お好みのアプリケーションをマーケットからダウンロード できます。(2017 取扱説明書16ページ)

#### 〔お知らせ 〕

●利用できるサービス内容や画面は予告なく変更となる場合があります。
 ●アプリケーションによっては、インターネットへの接続、および利用者登録が必要な場合があります。

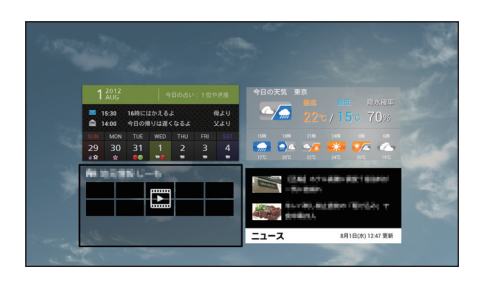

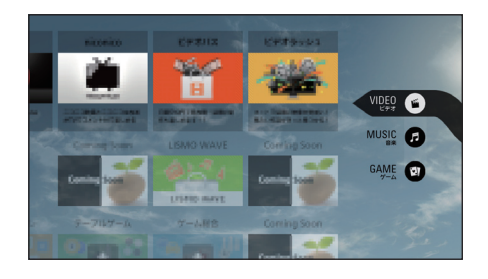

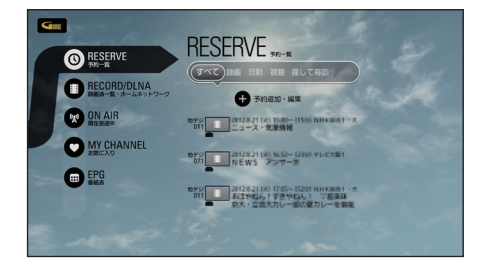

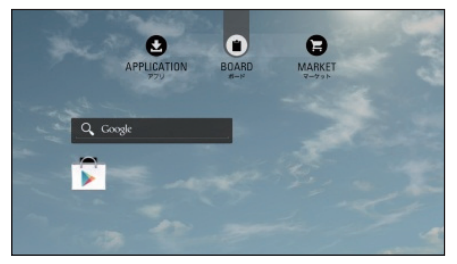

# |ホーム画面の操作

電源を入れて、しばらくするとホーム画面が表示されます。

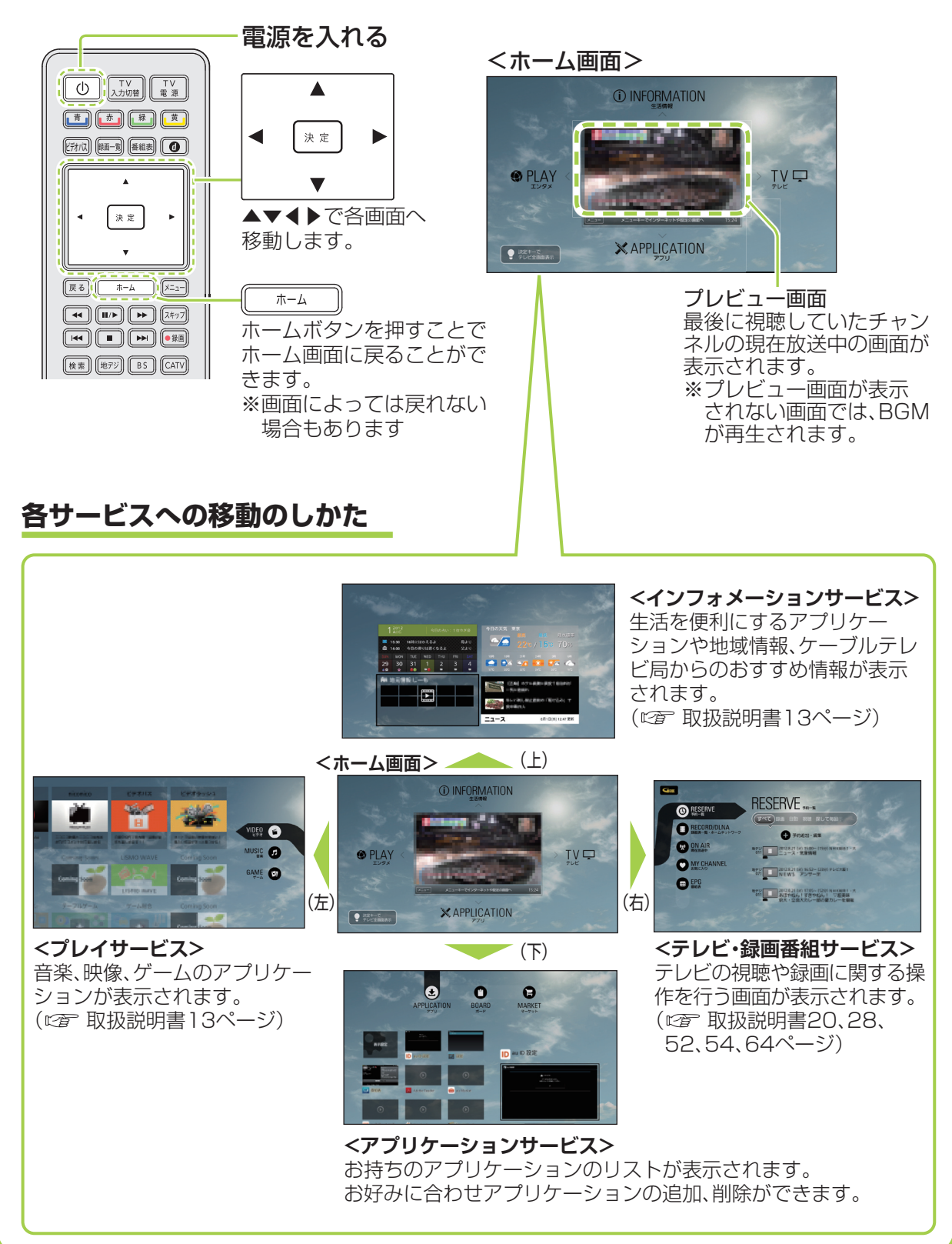

# リモコン操作について

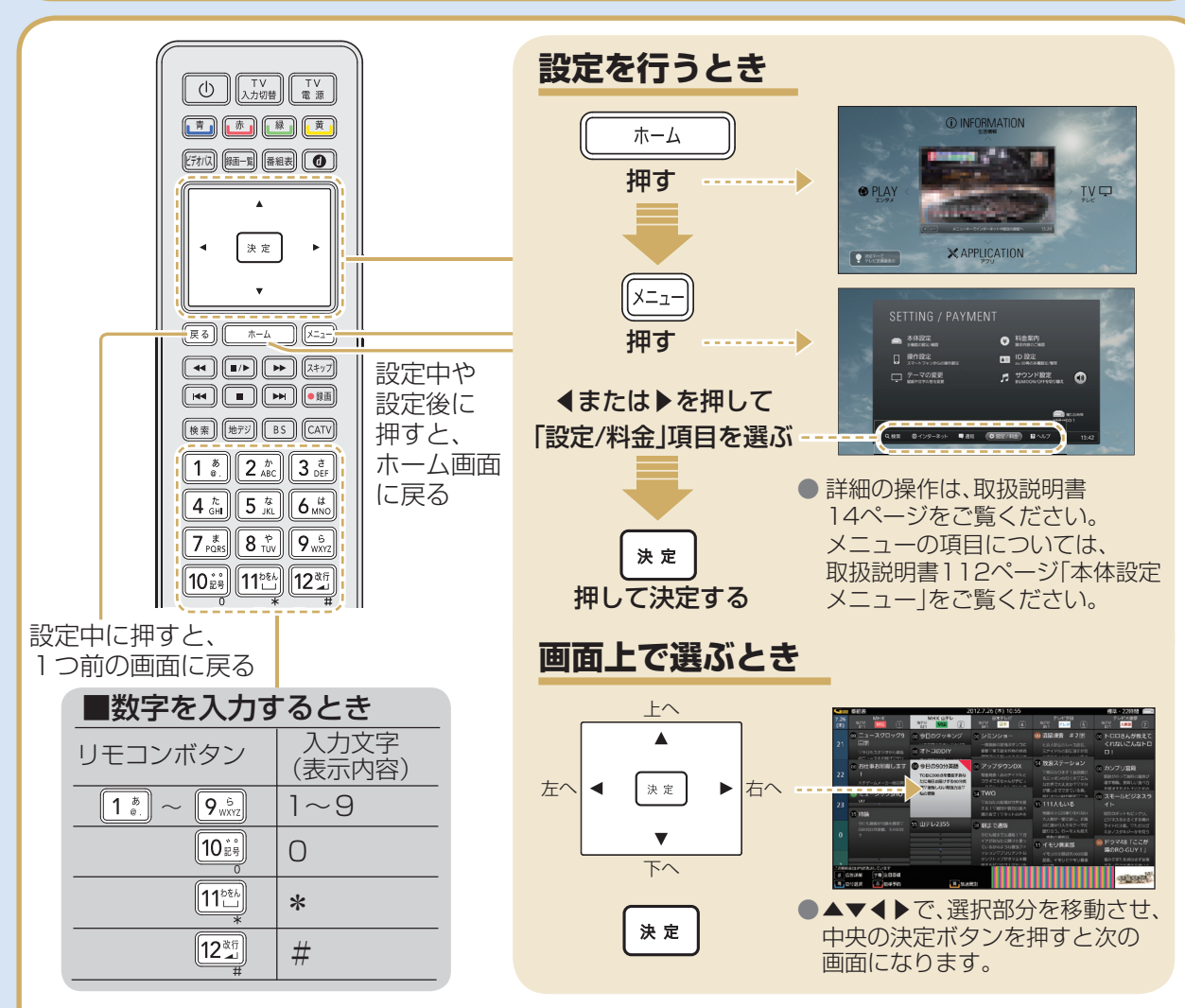

### タッチパッドの使いかた

### カーソル移動

タッチパッドに触れたまま、指を自由な方向 に動かします。

インターネット画面などでカーソルを移動して、画面に表示される項目を選びます。

### ドラッグ

クリックボタン(左横)を押しながら、 タッチパッドに触れた指を自由な方向に 動かします。

●選択した項目を移動できます。

### クリック

カーソルで選択した項目を決定します。

● **▶** でもカーソルで選択した項目を決定 できます。

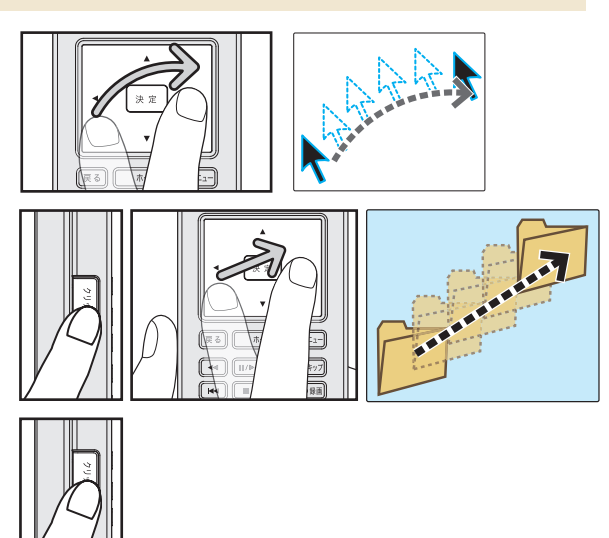

### |テレビ放送を視聴する/録画する

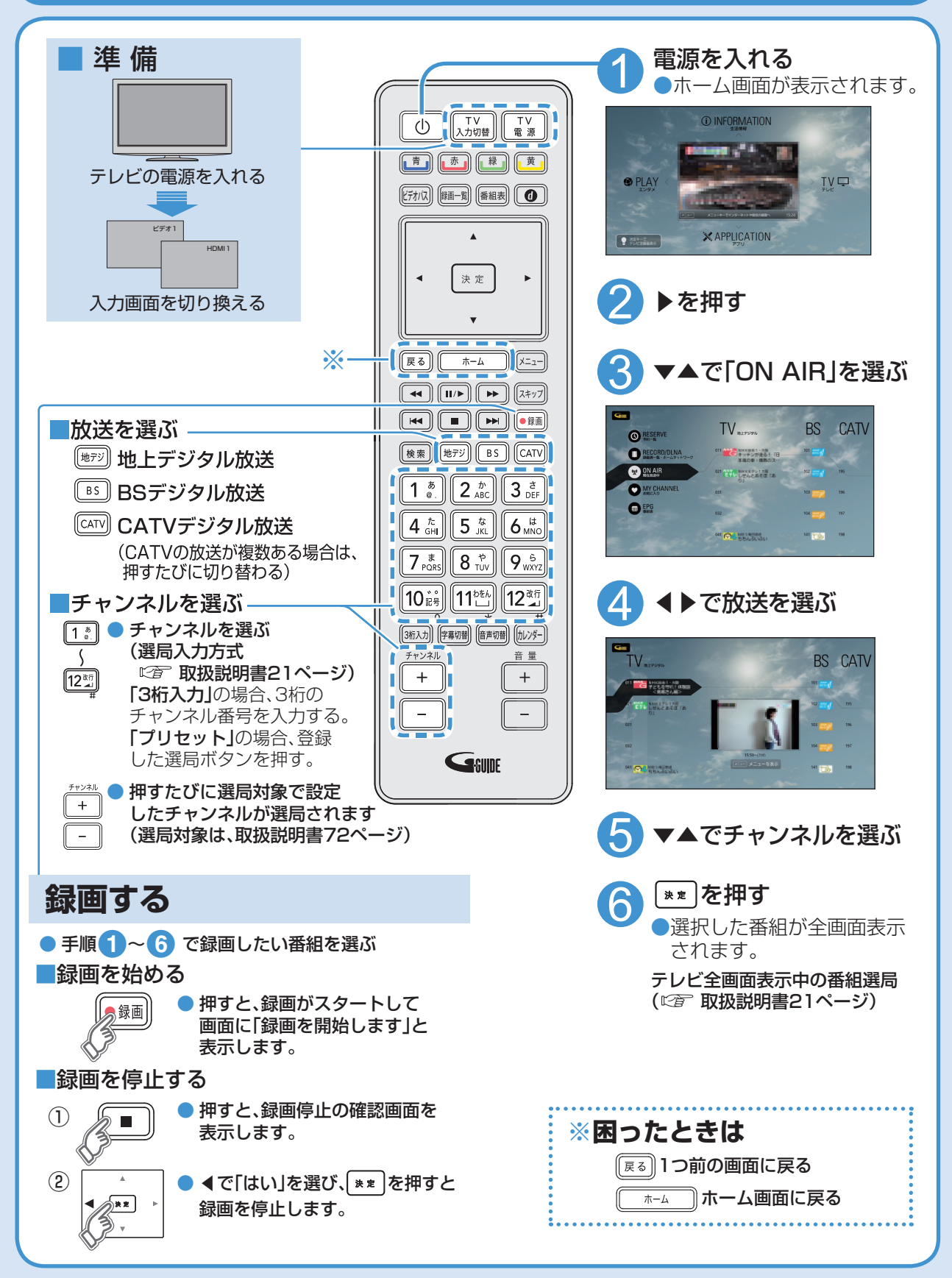

## |録画した番組を再生する

USBハードディスクに録画(保存)した番組は、録画済一覧から選んで再生ができます。 録画済一覧では録画した番組の再生(録画中の番組も可能)、消去などを行うことができます。

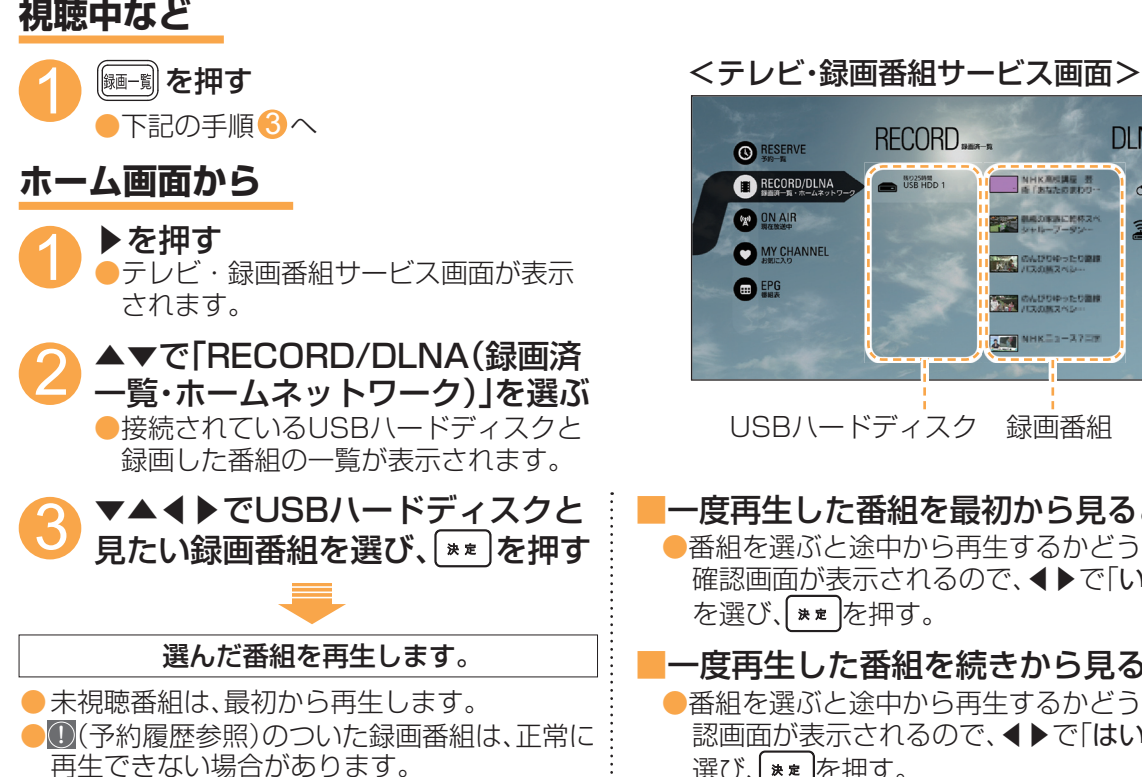

DINA RECORD C RESERVE RECORD/DLNA USB HDD 1 NHK高校講座 芸 街(あなたのまわり~c w ON AIR 単純の単語に数体スペ シャルーフータンー 1 MY CHANNEL 0400005E088 EPG のんびりゆったり温線 NHKE3-375 USBハードディスク 録画番組

- 一度再生した番組を最初から見るとき ●番組を選ぶと途中から再生するかどうかの 確認画面が表示されるので、◀▶で「いいえ」 を選び、(\*\*)を押す。
- 一度再生した番組を続きから見るとき ●番組を選ぶと途中から再生するかどうかの確 認画面が表示されるので、◀▶で「はい」を 選び、\*\* を押す。

再生中の操作

| 操作内容            | 操作ボタン                                     |                                                                                                    |
|-----------------|-------------------------------------------|----------------------------------------------------------------------------------------------------|
| 一時停止            | Ⅲ/▶ または ★定                                | <ul> <li>● 番組の再生を一時停止します。</li> <li>● 一時停止中に ■● を押すと再生を再開します。</li> </ul>                                                                                                    |
| 停止              | ●または 戻る                                   | ● 番組の再生を停止します。<br>・再生開始した画面(テレビ全画面表示、録画済一覧)に戻ります。                                                                                                    |
| 早送り<br>早戻し      | (再生中に)                                    | <ul> <li>押すごとに、再生速度が速くなります。【早送り6段階】【早戻し5段階】</li> <li>・早送り1段階目は音声付きの早送り再生になります。</li> <li>         ●</li></ul>                                                                  |
| スキップ<br>再生      | (再生中/一時停止中に)                              | ● チャプターがある場合、押した回数だけ録画番組や場面を飛び越して<br>再生します。                                                                                                    |
| タイム<br>ワープ      | (再生中に)<br><b>〔12</b> ☆ 「」<br><sup>★</sup> | <ul> <li>タイムワープ +1分 録画番組の時間内で設定できます。</li> <li>● ◆●で再生開始位置(タイムワープ)を設定し、** を押してください。<br/>設定した位置から再生を開始します。</li> <li>●タイムワープ終了: [፪፩]</li> <li>● ◆●の長押しで15分単位で切り換わります。</li> </ul> |
| 30秒先へ<br>スキップ再生 | (スキップ)                                    | ● 1回押すごとに、約30秒飛び越して再生します。                                                                                                    |
| 15秒逆へ<br>スキップ再生 | (長押し·約3秒)                                 | ● 約15秒戻って再生します。                                                                                                    |

# 簡単に録画予約する

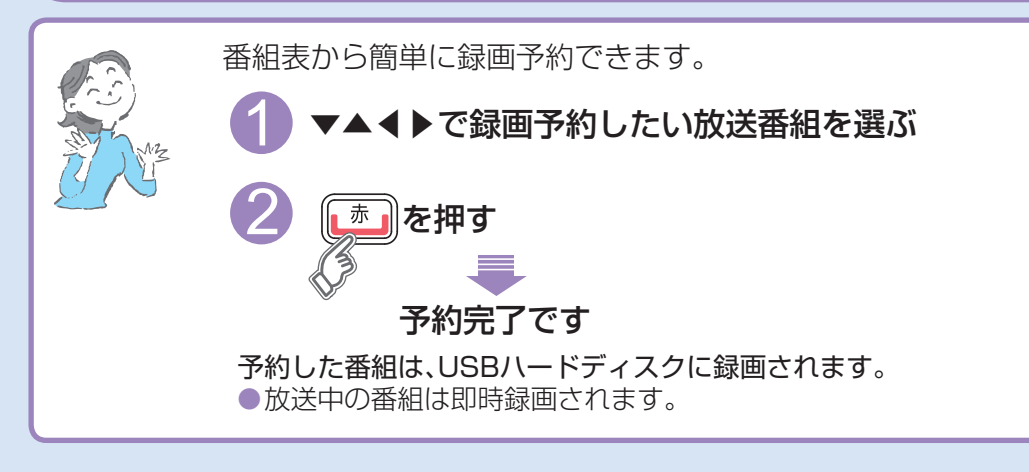

番組表から番組の選局、番組情報の表示、番組の録画予約、番組の検索(お気に入り、フリーワード、 ジャンル、人物)などができます。(©중 取扱説明書32ページ)

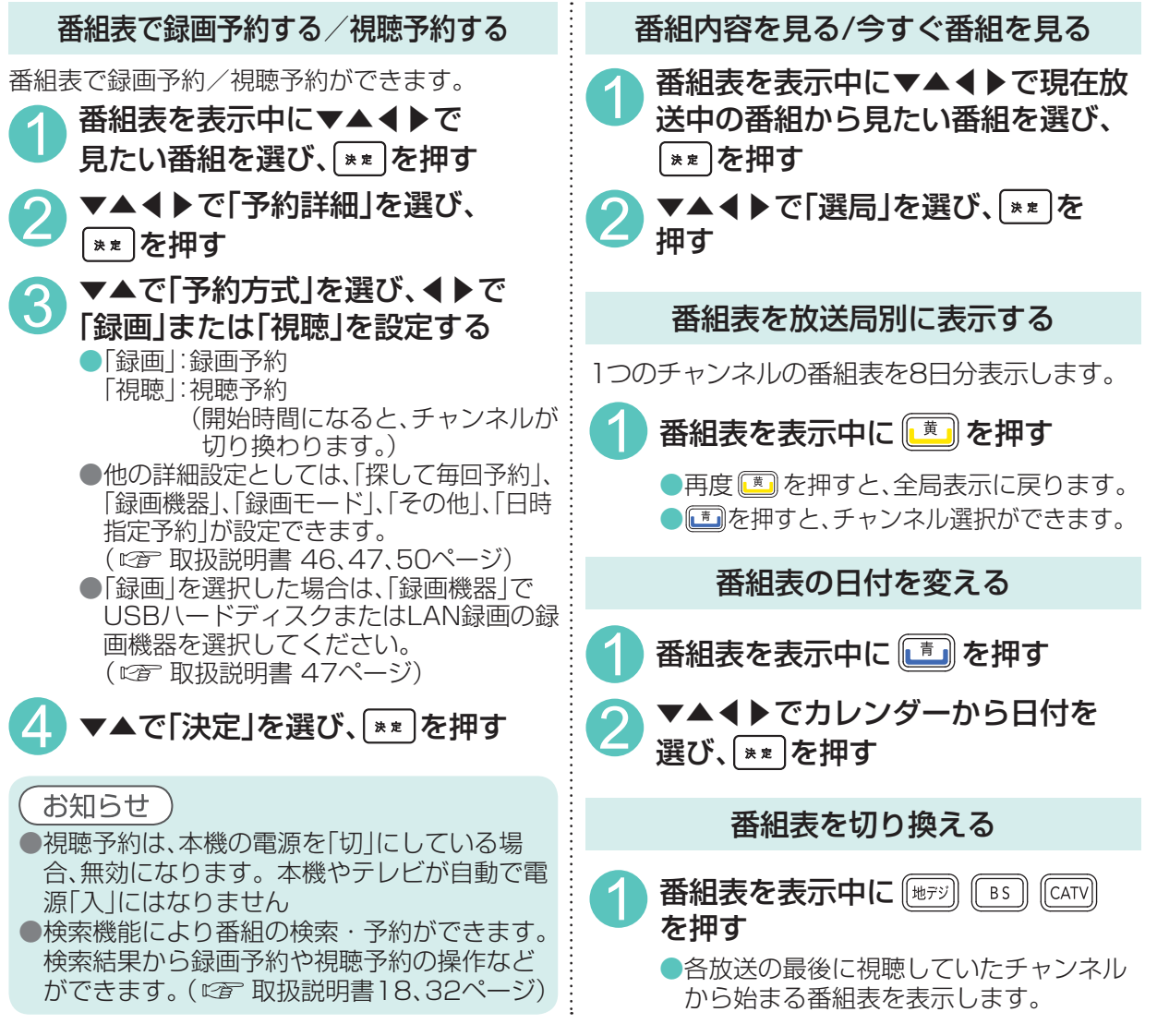

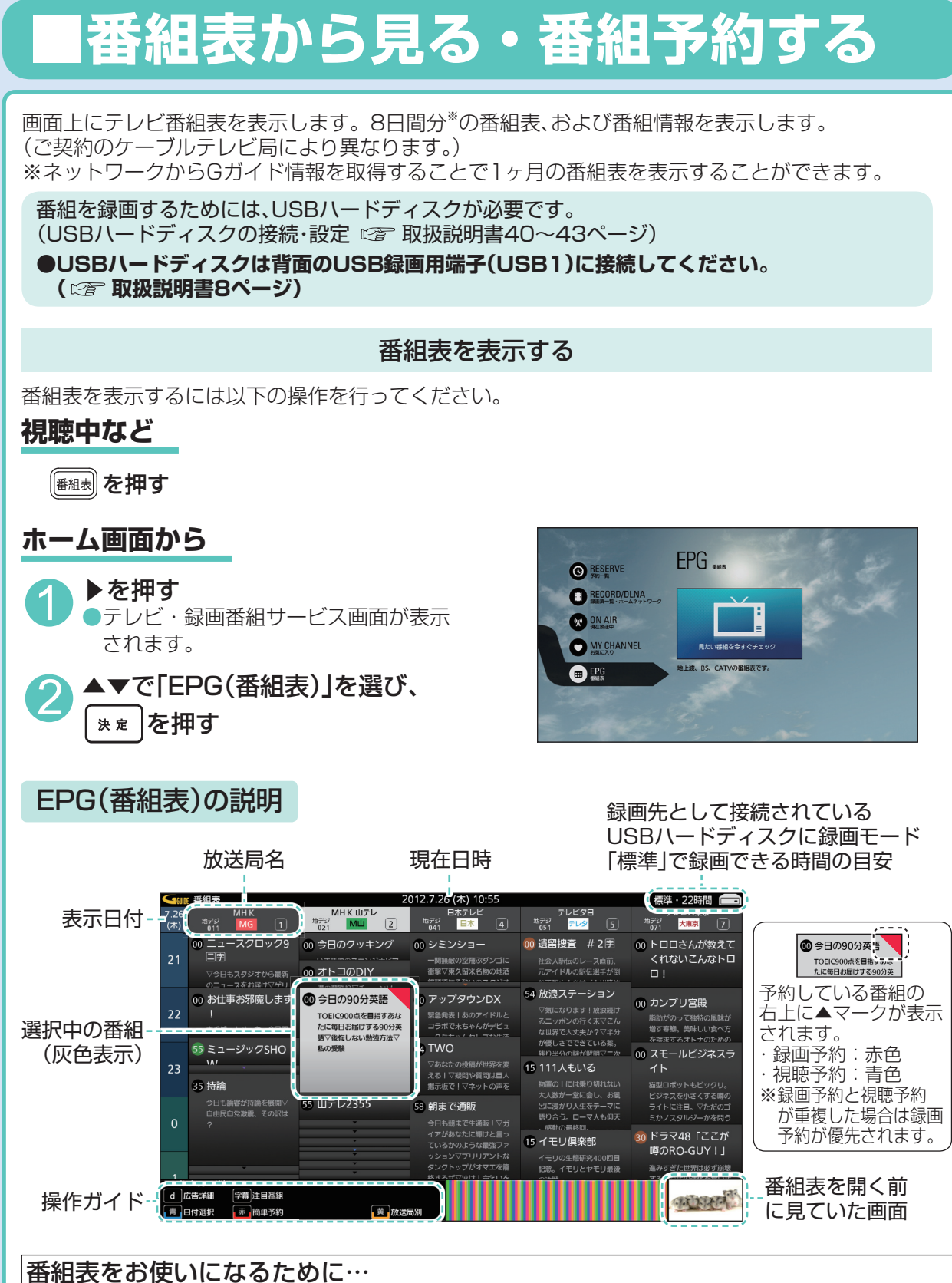

本機は電源を切っていても、定期的に放送局からの番組情報などを更新しています。電源を切るときは、 ACアダプターの電源プラグをコンセントから抜かないで、本体またはリモコンの電源ボタンでお切り ください。